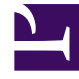

# **GENESYS**<sup>®</sup>

This PDF is generated from authoritative online content, and is provided for convenience only. This PDF cannot be used for legal purposes. For authoritative understanding of what is and is not supported, always use the online content. To copy code samples, always use the online content.

### Workforce Management Web for Supervisors Help

Visualizzazione Grafici dei dati storici

5/6/2025

#### Indice

- 1 Visualizzazione Grafici dei dati storici
  - 1.1 Apertura della visualizzazione Grafici
  - 1.2 Impostazione di date, statistiche, periodo e granularità
  - 1.3 Lettura del grafico e legenda
  - 1.4 Opzioni di calcolo e filtro

## Visualizzazione Grafici dei dati storici

Utilizzare la visualizzazione **Grafici** per rappresentare i dati storici in un grafico a linee. Vedere l'immagine della barra degli strumenti qui e la descrizione dei pulsanti riportata di seguito.

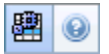

#### Apertura della visualizzazione Grafici

Per aprire la visualizzazione **Grafici**:

- 1. Nel menu Home della barra degli strumenti, selezionare Previsioni.
- 2. Nel menu **Previsioni** della barra degli strumenti, selezionare **Dati storici**.
- 3. Nel menu Dati storici della barra degli strumenti, selezionare Grafici.
- Nell'albero Oggetti, selezionare un'attività, un'attività multisito, un sito, un'unità operativa o un'impresa.

#### Impostazione di date, statistiche, periodo e granularità

Utilizzare i seguenti controlli per personalizzare la visualizzazione dei dati nel grafico e nella tabella:

- Elenco a discesa Periodo—Modificare l'intervallo di tempo del grafico e della griglia selezionando Anno, Mese, Settimana o Giorno.
  Le opzioni visualizzate nell'elenco a discesa Granularità dipendono dal valore selezionato nell'elenco a discesa Periodo.
- Elenco a discesa *Mostra statistiche*—Specificare quali dati si desidera visualizzare nel grafico e nella tabella selezionando una delle opzioni seguenti: Volume interazioni, TMG.
- Utilizzare i controlli di selezione della data standard (nella parte superiore destra della finestra) per passare a un'altra settimana nell'intervallo di date della **previsione principale**.

#### Lettura del grafico e legenda

Il grafico mostra le statistiche, le date, il periodo e la granularità selezionati. Sull'asse verticale sono indicate le unità.

Nell'area Legenda, in basso, sono identificati i colori utilizzati nel grafico per rappresentare le singole

statistiche. L'area **Legenda** assume un aspetto diverso in base alle statistiche selezionate.

#### Opzioni di calcolo e filtro

È possibile utilizzare il seguente pulsante della barra degli strumenti **Azioni** (lo stesso comando è inoltre contenuto nel menu **Azioni**):

| Icona | Nome                   | Descrizione                                                                                                    |
|-------|------------------------|----------------------------------------------------------------------------------------------------|
|       | Usa attività multisito | Controlla se nel calcolo delle<br>informazioni aggregate eseguito<br>da WFM Web sono incluse attività<br>multisito. È possibile fare clic su<br>questo pulsante, solo se viene<br>prima selezionata un' <b>attività</b><br><b>multisito</b> , un' <b>unità operativa</b> o<br>un' <b>impresa</b> nell'albero <b>Oggetti</b> .<br>Se si imposta questo pulsante su<br><b>Attivato</b> , WFM mantiene l'ultima<br>selezione— nella visualizzazione corrente<br>e per tutte le altre visualizzazioni che<br>contengono attività multisito.— In questo<br>modo non è più necessario fare clic sul<br>pulsante ogni volta che si desidera<br>visualizzare i dati per l'attività multisito<br>selezionata. |